# How to Disable Pop-Up Blocker

#### Chrome (Windows)

- 1. Click the Customize and control Google **Chrome** menu (the three dots in the upper right corner)
- 2. Select Settings.
- 3. Click Advanced at the bottom.
- 4. Under Privacy and security, click the Site Settings button.
- 5. Select **Pop**-ups and redirects.
- 6. To **disable** the **pop-up blocker** uncheck the Blocked (recommended) box.
- 7. Add the MyChart URL to the exceptions list.

## Chrome (Mac)

- 1. Click the Customize and control Google **Chrome** menu (the three dots in the upper right corner)
- 2. Select Settings.
- 3. Click Advanced at the bottom.
- 4. Under Privacy and security, click the Content Settings button.
- 5. Select **Pop**-ups and redirects.
- 6. To **disable** the **pop-up blocker** uncheck the Blocked (recommended) box.
- 7. Add the MyChart URL to the exceptions list.

## Firefox (Mac)

- 1. Select Preferences from the **Firefox** menu.
- 2. Select the Privacy and Security tab.
- 3. To **disable** the **pop-up blocker**, uncheck the **Block pop-up** windows box below Permissions.
- 4. To allow specific **pop**-ups, click Exceptions and enter the URL(s).
- 5. Close the window.
- 6. Click OK.

## Firefox (Windows):

- 1. Open the Tools menu (the icon of three horizontal lines in the top right of the browser **window**)
- 2. Select Options.
- 3. Select the Privacy & Security panel.
- 4. Under the Permissions section, uncheck the box next to **Block pop-up** windows to disable the pop-up blocker altogether.
- 5. Close the **window**.